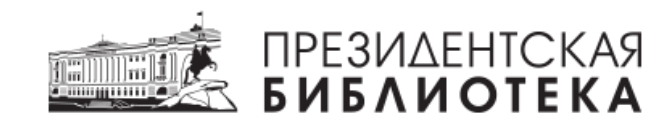

# Инструкция Читателя (по работе в системе электронного читального зала ФГБУ «Президентской библиотеки имени Б.Н.Ельцина»)

(Версия 6)

Санкт-Петербург, 2024

#### Оглавление

| 2  |
|----|
| 3  |
| 3  |
| 3  |
| 6  |
| 8  |
| 9  |
| 14 |
|    |

# Перечень сокращений

| APM (PM)         | Автоматизированное рабочее место                                     |
|------------------|----------------------------------------------------------------------|
| Оператор ЭЧЗ     | Лицо, отвечающее за предоставление доступа к ресурсам                |
|                  | Президентской библиотеки и библиотечно-информационное                |
|                  | обслуживание в ЭЧЗ                                                   |
| Пользователь     | Лицо, имеющее доступ к (открытым) ресурсам Президентской             |
| Портала          | библиотеки, представленным на интернет-портале Учреждения            |
|                  | http://www.prlib.ru в ознакомительных целях.                         |
| Пользователь ЭЧЗ | Лицо, являющееся авторизованным пользователем Портала,               |
|                  | подтвердившее свою учётную запись в ЭЧЗ и получившее доступ к        |
|                  | фонду Президентской библиотеки в полном объёме через систему         |
|                  | ЭЧЗ <u>https://cud.prlib.ru</u>                                      |
| Портал           | Интернет-портал ФГБУ «Президентская библиотека имени                 |
|                  | Б.Н.Ельцина» <u>http://www.prlib.ru</u> , предназначен для доступа к |
|                  | части фонда с любого устройства в ознакомительных целях              |
|                  | (исключён доступ к материалам ЭЧЗ).                                  |
| Президентская    | ФГБУ «Президентская библиотека имени Б.Н. Ельцина»                   |
| библиотека       |                                                                      |
| Система ЭЧЗ ПБ   | Система электронного читального зала ФГБУ «Президентская             |
|                  | библиотека имени Б.Н. Ельцина» <u>https://cud.prlib.ru</u> ,         |
|                  | предназначенная для предоставления доступа к фонду                   |
|                  | Президентской библиотеки в полном объёме пользователям ЭЧЗ.          |
| ЭЧЗ              | Электронный читальный зал, создаваемый на базе учреждения –          |
|                  | контрагента, которому предоставлен доступ к фонду                    |
|                  | Президентской библиотеки в соответствии с действующим                |
|                  | Соглашением о сотрудничестве или Договором о подключении             |

#### Введение

Данная Инструкция содержит описание работы пользователя в электронном читальном зале Президентской библиотеки. Работа пользователя и оператора ЭЧЗ осуществляется только через систему ЭЧЗ ПБ <u>https://cud.prlib.ru</u>.

#### 1. Запись пользователя (регистрация)

Регистрация пользователя происходит в автоматическом режиме поэтапно:

#### 1.1. Регистрация на Портале

Зарегистрируйтесь на Портале <u>https://www.prlib.ru</u> (рис. 1-2)

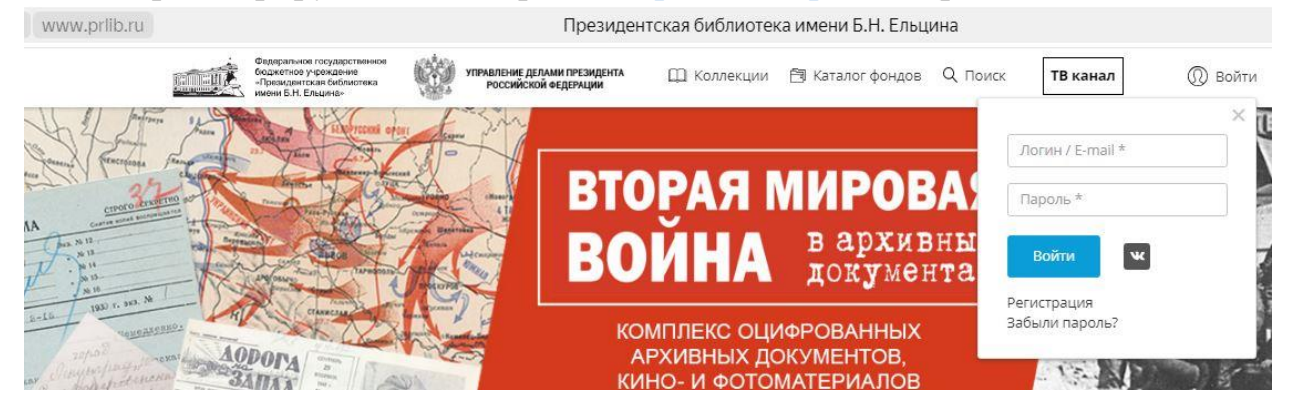

Рис. 1. Регистрация на Портале

Обращаем внимание, при регистрации:

- Отображаемое имя заголовок Вашего профиля в личном кабинете.
- Логин имя пользователя, которое вводится при авторизации в личном кабинете.
- Email адрес электронной почты, к которому привязан личный кабинет (может также использоваться при авторизации вместо логина).
- Или войдите через вход через социальную сеть, в данном случае личный кабинет привязан к адресу электронной почты, который используется при авторизации в социальной сети.

### УЧЁТНАЯ ЗАПИСЬ ПОЛЬЗОВАТЕЛЯ

|                                                         | .9               |                  |            |
|---------------------------------------------------------|------------------|------------------|------------|
| * Отображаемо                                           | е имя            |                  |            |
|                                                         |                  |                  |            |
| * Логин                                                 |                  |                  |            |
| + Taral                                                 |                  |                  |            |
| * E-mail                                                |                  |                  |            |
| -                                                       |                  |                  |            |
| <ul> <li>зарегистрир</li> <li>* Ввелите резу</li> </ul> | ОВАТЬСЯ КАК ЮГ   | ния 24 – 5 =     | цо         |
| bodynie pesy.                                           |                  |                  |            |
| Решите эту простук<br>Напомиер, вля 4–3                 | о математическую | задачу и введите | результат. |
| Регистрация                                             | ведине п.        |                  |            |
|                                                         |                  |                  |            |
|                                                         |                  |                  |            |

Рис. 2. Регистрация на Портале

После нажатия на кнопку «Регистрация» выходит сообщение (рис. 3):

На ваш электронный адрес было отправлено письмо для подтверждения регистрации. Пожалуйста, проверьте 👘 🗙 почту.

# Рис. 3. Информационное сообщение о необходимости подтвердить регистрацию

Подтвердите регистрацию, перейдя по ссылке, полученной на электронную почту (email, указанный при регистрации) (рис. 4):

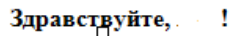

Спасибо за регистрацию на Интернет-портале Президентской библиотеки. Можете войти на портал, перейдя по следующей ссылке, или скопировав её в адресную строку браузера:

https://www.prlib.ru/user/reset/196862/1707822953/zx-tO3CcFaShmhr9AQeZpVGHik0gQgMQKRpuK6Gn2vk

Эта ссылка для однократного входа на портал ведёт на страницу задания вашего пароля.

После установки пароля войти на портал можно на странице <u>https://www.prlib.ru/user</u>, введя:

Ваш логин: []]]

С уважением, Служба поддержки Интернет-портала Президентской библиотеки

Рис. 4. Ссылка для подтверждения регистрации на Портале

Установите пароль для учётной записи (личного кабинета):

| * Пароль Слабый<br>Х<br>Повторите<br>* пароль | <ul> <li>Улучшение надёжности пароля:</li> <li>Используйте не менее б знаков</li> <li>Используйте знаки в нижнем<br/>регистре</li> <li>Используйте знаки в верхнем<br/>регистре</li> <li>Добавить число</li> <li>Используйте пунктуацию</li> </ul> |
|-----------------------------------------------|----------------------------------------------------------------------------------------------------|
|-----------------------------------------------|----------------------------------------------------------------------------------------------------|

Рис. 5. Установка пароля

После установки пароля и авторизации открывается вкладка личного кабинета «<u>Просмотр</u>».

| PB 78                                                                                                    |            |
|----------------------------------------------------------------------------------------------------|------------|
| ПРОСМОТР ПРАВКА ЗАКЛАДКИ ИЗБРАННЫЕ ЗАКАЗЫ ИСТОРИЯ ПОИСКА ПОДПИСКИ ОБРАТНАЯ СВЯЗЬ                                                                                                    |            |
| <ul> <li>Благодарим за установку пароля, процесс регистрации завершен.</li> <li>Пожалуйста, заполните Вашу учетную запись для предоставления расширенных возможностей:         <ul> <li>быстрой регистрации на конференции, различные мероприятия и конкурсы</li> <li>предоставления персональных рекомендаций по подбору материалов</li> <li>персонального обращения в службу поддержки</li> <li>хранения истории взаимодействия с порталом</li> </ul> </li> </ul> | ×          |
| Сделать фото                                                                                                    |            |
| ЛИЧНЫЕ ДАННЫЕ                                                                                                    |            |
| отображаемое имя: Читатель ПБ<br>E-mail prlib.ru<br>Роли                                                                                                    | ID: 288530 |

Рис. 6. Личный кабинет пользователя

#### 1.2. Авторизация в системе ЭЧЗ ПБ

Для получения доступа к документам с отметкой «Доступно в ЭЧЗ» пользователю необходимо посетить ЭЧЗ – для этого необходимо воспользоваться картой электронных читальных залов на Портале: <u>https://www.prlib.ru/mp</u>

В выбранном электронном читальном зале пользователь работает с ресурсами Президентской библиотеки в системе ЭЧЗ ПБ <u>https://cud.prlib.ru</u>. Для авторизации пользователь использует данные личного кабинета, созданного на Портале (рис.7).

| 🕜 🔒 cud.pr | ru                                                                                                    |        |
|------------|----------------------------------------------------------------------------------------------------|--------|
|            | Федеральное государственное<br>боджетов учеждение<br>лежнаться собижетска<br>имени Б.Н. Ельдика-                                                                                                    | 🛑 Ru 🗸 |
|            | іектронный читальный зал в <b>Электронный читальный зал в Президентской библиотеке</b> .<br>ок действия ключа доступа "Электронный читальный зал в Президентской библиотеке: №1" истекает <b>03.10.31 07:45:30</b> |        |
|            | 🏫 Главная                                                                                                    |        |
|            | УЧЁТНАЯ ЗАПИСЬ ПОЛЬЗОВАТЕЛЯ                                                                                                    |        |
|            | РЕГИСТРАЦИЯ   ВОЙТИ   ЗАБЫЛИ ПАРОЛЬ?                                                                                                    |        |
|            | PB 78                                                                                                    |        |
|            | •                                                                                                    |        |
|            | ИЛИ ВОЙДИТЕ ЧЕРЕЗ                                                                                                    |        |
|            |                                                                                                    |        |
|            | Войти                                                                                                    |        |
|            |                                                                                                    |        |

Рис. 7. Авторизация в системе ЭЧЗ ПБ

При первой авторизации в системе ЭЧЗ ПБ необходимо внести данные для регистрации (ФИО пользователя) и установить галку для подтверждения «согласия на обработку персональных данных», нажать на кнопку «Зарегистрироваться» (рис. 8).

| ВНЕСИТЕ ДАННЫЕ ДЛЯ РЕГИСТРАЦИИ В ЭЛЕКТРОННОМ ЧИТАЛЬНОМ ЗАЛЕ                                                                                                    |   |
|----------------------------------------------------------------------------------------------------|---|
| Пожалуйста, заполните Вашу учетную запись для предоставления расширенных возможностей:<br>• быстрой регистрации на конференции, различные мероприятия и конкурсы<br>• предоставления персональных рекомендаций по подбору материалов<br>• персонального обращения в службу поддержки<br>• хранения истории взаимодействия с порталом | × |
| * Фамилия                                                                                                    |   |
| * Имя                                                                                                    |   |
| Отчество                                                                                                    |   |
| Зарегистрироваться                                                                                                    |   |

Рис. 8. Запись в ЭЧЗ

В результате регистрации происходит присвоение роли «Пользователь ЭЧЗ», номера читательского билета в ЭЧЗ, открывается личный кабинет пользователя ЭЧЗ (рис. 9).

#### 2. Личный кабинет пользователя ЭЧЗ

# РВ 78 ПРОСМОТР ПРАВКА ЗАКЛАДКИ ИЗБРАННЫЕ ЗАКАЗЫ ИСТОРИЯ ПОИСКА ПОДПИСКИ ИСТОРИЯ ПОСЕЩЕНИЙ ···· <sup>1</sup> Сселать фото ИИЧНЫЕ ДАННЫЕ Отображаемое имя: Читатель ПБ Е-mail @prili.ru Фамилия: Читатель ПБ Е-mail @prili.ru Фамилия: Читатель ПБ Роли • Пользователь ЭЧЗ ИИТЕЛЬСКИЙ билет ID:

078000000309 Дата присвоения читательского билета: 26.12.2024

#### Рис. 9. Личный кабинет пользователя ЭЧЗ

## В Личном кабинете пользователю доступны вкладки: **Просмотр** – профиль пользователя (рис. 9)

Правка – изменение профиля пользователя, изменение пароля (рис. 10) РВ 78

| ІРОФИЛЬ *                                     | ЛИЧНЫЕ ДАННЫЕ                                                   | ПРОФЕССИОНАЛЬНЫЕ ДАННЫЕ                                                                         | ПРОЧЕЕ                                                 |                                                     |
|-----------------------------------------------|-----------------------------------------------------------------|-------------------------------------------------------------------------------------------------|--------------------------------------------------------|-----------------------------------------------------|
| Фотография                                    |                                                                 |                                                                                                 |                                                        |                                                     |
| Выберите ф                                    | айл Файл не выбран                                              |                                                                                                 |                                                        | Закачат                                             |
| • Отображаем<br>Читатель ПБ                   | лое имя                                                         |                                                                                                 |                                                        |                                                     |
| Текущий паро                                  | оль                                                             |                                                                                                 |                                                        |                                                     |
| Введите Ваш теку                              | иций пароль для смены E-mail ad                                 | дрес или Пароль. Забыли пароль?.                                                                |                                                        |                                                     |
| <ul> <li>E-mail адрес</li> <li>@pr</li> </ul> | lib.ru                                                          |                                                                                                 |                                                        |                                                     |
| Существующий а,<br>по вашему желан            | дрес электронной почты. Все по<br>ию: для восстановления пароля | чтовые сообщения с сайта будут отсылаться на э<br>или для получения новостей и уведомлений по з | от адрес. Адрес электронной почть<br>лектронной почте. | і не будет публиковаться и будет использован только |
| Пароль                                        |                                                                 |                                                                                                 |                                                        |                                                     |
|                                               |                                                                 |                                                                                                 |                                                        |                                                     |

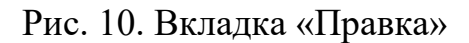

Закладки – закладки, установленные пользователем при просмотре отдельных страниц документов (рис. 11).

#### PB 78

| ПРОСМОТР ПРАВКА ЗАКЛАДКИ ИЗБРАННЫЕ ЗАКАЗЫ | ИСТОРИЯ ПОИСК    | А ПОДПИСКИ | ИСТОРИЯ ПОСЕЩЕНИЙ  | ••• 1   |
|-------------------------------------------|------------------|------------|--------------------|---------|
| Удалить все закладки                      |                  |            |                    |         |
| Новый год, в 1724 году                    |                  |            |                    |         |
| Примечание                                | Дата             | № страницы |                    |         |
| 1                                         | 26.12.2024 17:04 | 1          | перейти к странице | удалить |

#### Рис. 11. Вкладка «Закладки»

**Избранные** – содержит список документов, добавленных пользователем в Избранное при просмотре библиографического описания документа.

Заказы – история заказов, созданных пользователем. Сервис не поддерживается.

История поиска – последние ключевые слова, использованные при поиске (с функцией очистки истории).

**Подписки** – текущие подписки, отмеченные пользователем в Типе материала (Коллекция, Анонс, Трансляция, Событие, Новость, Библиотека в СМИ).

История посещений – вкладка содержит список посещений пользователем различных ЭЧЗ. Список отсортирован от ближайшей даты по убыванию.

Обратная связь – форма для отправки обращений физических лиц в адрес Президентской библиотеки. При возникновении вопросов, связанных с работой с ресурсами Президентской библиотеки, пользователю рекомендуется обращаться напрямую к оператору ЭЧЗ.

#### 3. Просмотр документов в системе ЭЧЗ ПБ

Просмотр документов из фонда Президентской библиотеки (в том числе отмеченных на Портале надписью «Доступно только в Электронном читальном зале») осуществляется только на рабочих местах ЭЧЗ с доступом к системе ЭЧЗ ПБ <u>https://cud.prlib.ru</u>.

Для просмотра документов авторизуйтесь в системе ЭЧЗ ПБ и откройте любой документ со статусом «Доступно в ЭЧЗ» (рис. 12):

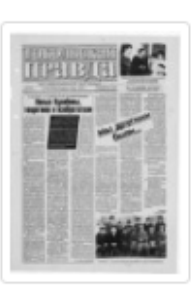

Тобольская правда. 1999, № 88 Тобольская правда. 1999, № 88. 1999. Доступно только в Электронных читальных залах

Рис. 12. Доступно для просмотра в ЭЧЗ через систему ЭЧЗ ПБ

Примеры документов для проверки доступа на АРМ ЭЧЗ (рис. 13):

- книга: <u>https://cud.prlib.ru/item/400098</u>

- архивное дело: <u>https://cud.prlib.ru/item/1894733</u>

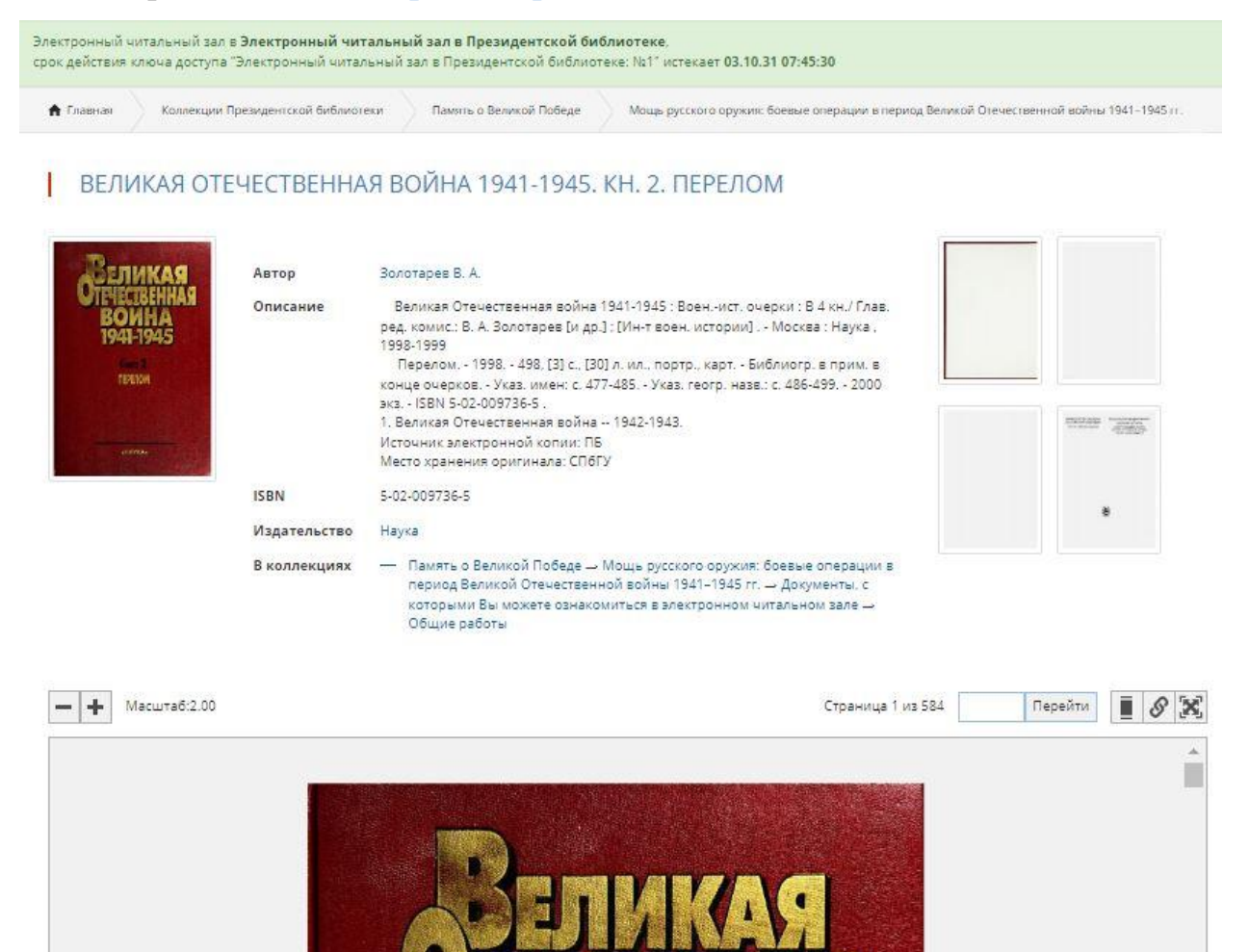

Рис. 13. Библиографическое описание документа. Просмотровщик

Также просмотр документов доступен в результатах поиска (рис. 14-17). Результаты поиска представлены во вкладках «библиотечные», «архивные» материалы и «материалы сайта».

#### ПОИСК БИБЛИОТЕЧНЫХ МАТЕРИАЛОВ

| Карта Санкт-Петербургской губернии                                             |                                                        |               | Искать всюду 🗸                                   | Найти |
|--------------------------------------------------------------------------------|--------------------------------------------------------|---------------|--------------------------------------------------|-------|
| <ul> <li>Поиск по содержимому материалов</li> <li>Расширенный поиск</li> </ul> | 3                                                      |               |                                                  |       |
| Библиотечные материалы<br>Найдено: 2 686<br>Всего: 839 947                     | Архивные материалы<br>Найдено: 8 147<br>Всего: 355 664 | M<br>Ha<br>Bo | lатериалы сайта<br>эйдено: 2 969<br>:ero: 29 012 |       |

#### Рис. 14. Окно поиска

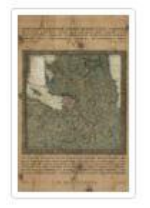

L

Соколов Н., Суботин Александр

Карта Санкт-Петербургской губернии онагож уезда захватывающая части и протчих уездов принадлежащих оной губернии както Шлисельбургской, Софейской, Ораниембоумской и Рожественской и имеет центром город Санкт-Петербург и от онаго простирающаяся во все стороны на 40 верст [Губернская межевая чертежная]

Карта Санкт-Петербургской губернии онагож уезда захватывающая части и протчих уездов принадлежащих оной губернии както Шлисельбургской, Софейской, Ораниембоумской и Рожественской и имеет центром город Санкт-Петербург и от онаго простирающаяся во все стороны на 40 верст. Санкт-Петербург : [Губернская межевая чертежная], 1792. **Q** 

#### Рис. 15. Документ в результатах поиска

# КАРТА САНКТ-ПЕТЕРБУРГСКОЙ ГУБЕРНИИ ОНАГОЖ УЕЗДА ЗАХВАТЫВАЮЩАЯ ЧАСТИ И ПРОТЧИХ УЕЗДОВ ПРИНАДЛЕЖАЩИХ ОНОЙ ГУБЕРНИИ КАКТО ШЛИСЕЛЬБУ...

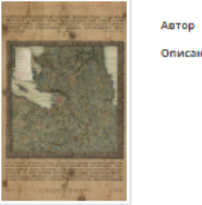

#### Соколов Н., Суботин Александр

|                  | Описание                            | <text></text>                                                                                                    |
|------------------|-------------------------------------|----------------------------------------------------------------------------------------------------|
|                  |                                     | Источник электронной копии: РГБ<br>Место хранения оригинала: РГБ                                                                                                    |
|                  | Издательство                        | [Губернская межевая чертежная]                                                                                                    |
|                  | Объект в каталогах                  | История, Страноведение. Краеведение                                                                                                    |
|                  | В коллекциях                        | — Это интересно                                                                                                    |
|                  |                                     | — Высталка РГБ                                                                                                    |
|                  |                                     | — Территория России → Карты и планы → Физические карты →<br>Европейская часть России                                                                                                    |
|                  |                                     | — Санкт-Петербург — Санкт-Петербург: страницы истории →<br>Территория — Картографические материалы → Общие планы                                                                                                    |
| — + Масштабс2.00 |                                     | Страница 1 из 1 Перейти                                                                                                    |
|                  | ENTRA<br>BURAN<br>STARTING<br>START | СОЛГОНИТИРИСТВИИ ТОБИТИИ ОНАТИКЪ УТАТАТ ЗУУЛИТИНИ<br>И ПОРОПИТ УКЛЕВЪ ПОПАТИИ ОНАТИКЪ УТАТАТ ЗУУЛИТИНИ<br>МОДИТИЛ ПОРОПИТ УКЛЕВЪ ПОПАТИИ ОНАТИКЪ<br>МОДИТИЛ ОСИМПЕКТИТИСТ ПОТОКОТО ПРИСТИРИСТВИ<br>И ПОРОПИТИТИТИТИТИ ПОТОКОТО ПРИСТИРИСТВИ<br>И ПОРОПИТИТИТИТИТИТИ ПОТОКОТО ПРИСТИРИСТВИ<br>И ПОРОПИТИТИТИТИТИТИТИТИТИТИТИТИТИТИТИТИТИТИТ |

Рис. 16. Библиографическое описание документа

#### Территория → Картографические материалы → Общие планы

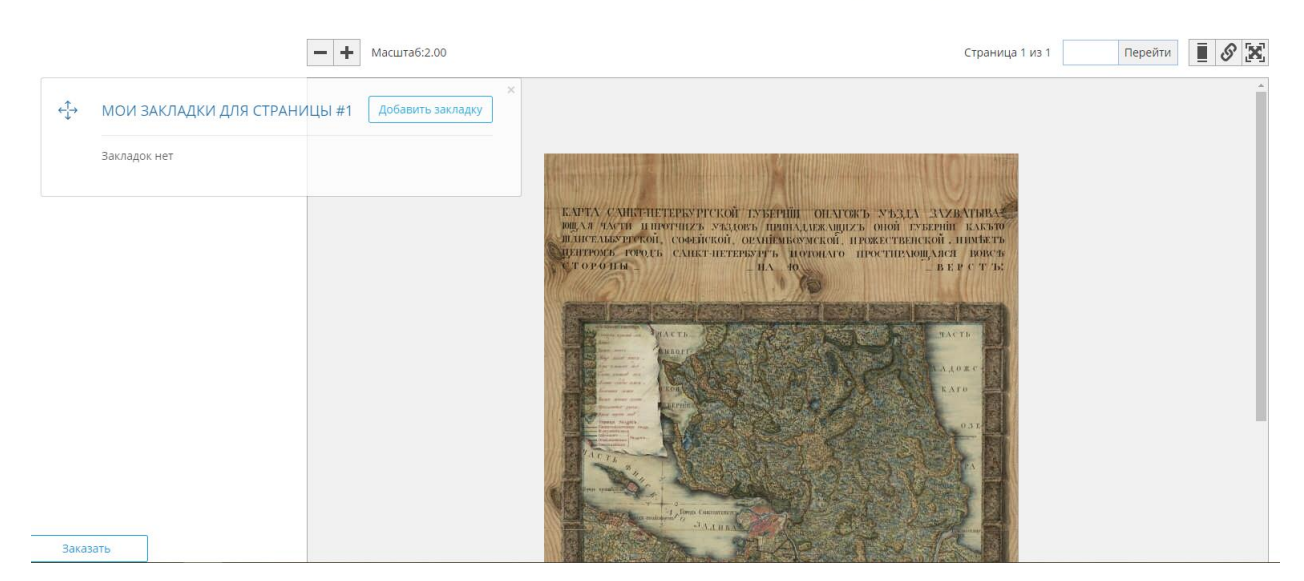

Рис. 17. Окно просмотровщика

Чтобы оставить заметку к определённой странице документа, нажмите «Добавить закладку», введите текст примечания и нажмите «Сохранить» (рис. 18).

| н коллекциях — что интересно                         |   |
|------------------------------------------------------|---|
| Добавить закладку для страницы #1                    | × |
| * Текст                                              |   |
| Карта СПб губернии                                   |   |
|                                                      |   |
|                                                      |   |
|                                                      |   |
| Длина текста ограничена 500 символами, осталось: 482 |   |
| Сохранить                                            |   |
|                                                      |   |

#### Рис. 18. Добавление Закладки

Для изменения масштаба нажмите в левом верхнем углу просмотровщика «-» или «+» (рис. 19)

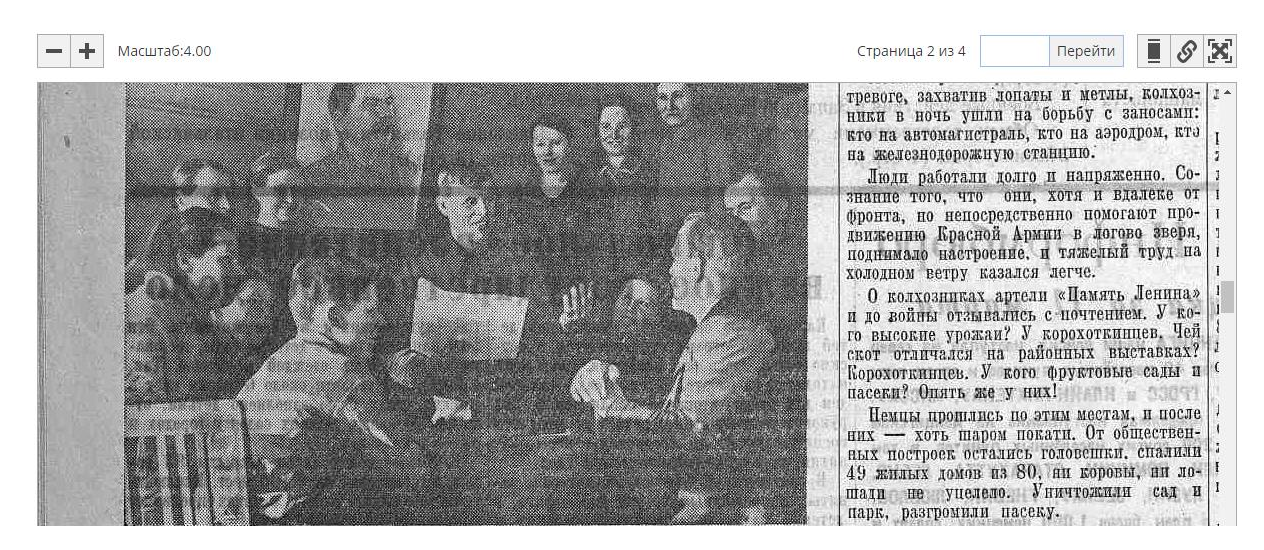

Рис. 19. Изменение масштаба

В правом верхнем углу окна просмотровщика доступны функции:

- перейти на определённую страницу <sup>Страница 3 из 44</sup> Перейти;
- «сменить вид отображения» 📕 💶 👪 (рис. 20);
- «ссылку на эту страницу»;
- «переключить полноэкранный режим»

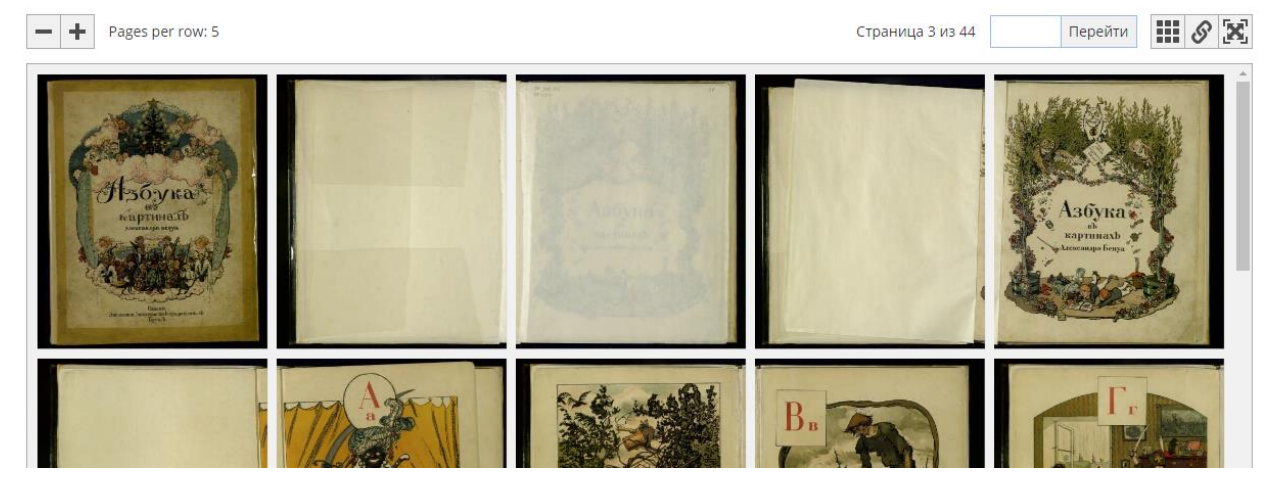

Рис. 20. Вид отображения

Под окном просмотровщика доступна кнопка «Добавить в Избранное» (рис. 21)

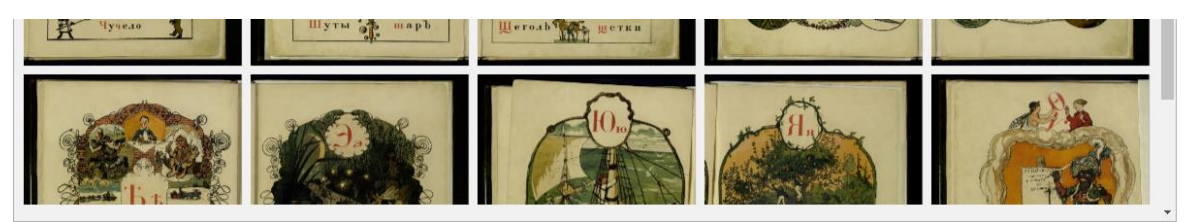

Добавить в избранное

Рис. 21. Добавить в Избранное

#### 4. Завершение сеанса работы

После завершения работы в электронном читальном зале рекомендуется завершить сеанс по кнопке «Выйти». (рис. 22)

| cud.prlib.ru/search                                                                                                    |                                                      |             |                  |         |                    |               |        |
|----------------------------------------------------------------------------------------------------|------------------------------------------------------|-------------|------------------|---------|--------------------|---------------|--------|
| Федеральное государственное<br>ображитое учрождение<br>- Президентская библиотека<br>ичени Б.Н. Ельцена-                                                                                                    | УПРАВЛЕНИЕ ДЕЛАМИ ПРЕЗИДЕНТА<br>РОССИЙСКОЙ ФЕДЕРАЦИИ | 🛄 Коллекции | 🗐 Каталог фондов | Q Поиск | ТВ канал           | 🔘 Читатель ПБ | 🛑 Ru 🗸 |
| วิลงกรองแหน่ดี และสาย แหน้ ลอด ล วิลงกรองแหน่ดี และสาย แหน่ด้วยลาด กิลงกรองกรอบสนับดี ยังเรื่องกรองกร                                                                                                    |                                                      |             |                  |         | Моя учётная запись |               |        |
| Электронный читальный зал в электронный читальный зал в Президентской библиотеке.<br>срок действия ключа доступа "Электронный читальный зал в Президентской библиотеке: №1" истекает <b>03.10.31 07:45:30</b> |                                                      |             |                  |         | Выйти              |               |        |

Рис. 22. Кнопка «Выйти»